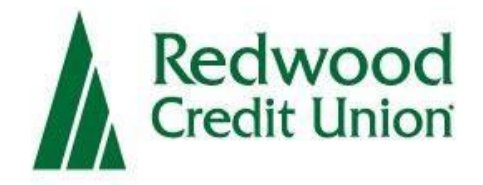

## **Remote Deposit Capture**

# Scanner Set-Up Guide

### Overview

Remote Deposit Capture is a service provided by Redwood Credit Union, which allows business owners to deposit multiple checks at a time to their RCU account using a scanner to capture and submit check images.

## **System Requirements**

#### Setting up your system

For an optimal experience the following components are required for working with the application.

#### For the PC:

- Ram: 4GB or greater
- CPU: Dual Core or greater
- Internet: Broadband connection 3 Mbps or greater
- Local administrative rights
- USB port 2.0 or higher
- .NET Framework 4.8 or higher for Microsoft Windows®

#### For Microsoft<sup>®</sup> Windows<sup>®</sup>:

- Windows 10: Microsoft Edge<sup>®</sup>, Google Chrome<sup>™</sup>.
   \*\*\*Mozilla<sup>®</sup> Firefox<sup>®</sup> no longer certified as of January 2024
- Windows 11: Microsoft Edge<sup>®</sup>, Google Chrome<sup>™</sup>
   Mozilla<sup>®</sup> Firefox no longer certified as of January 2024<sup>®</sup>

**\*NOTE:** The current version of Chrome and its two previous versions are supported.

### **Supported Scanners**

The following scanners are supported for use.

**\*NOTE:** Models listed as *"Legacy Products"* are no longer tested or certified for use with the application.

| Scanner       | Model Supported               |
|---------------|-------------------------------|
| Panini        | Vision X Series               |
|               | I:Deal                        |
|               | Legacy Products               |
|               | MyVision X                    |
| Digital Check | TellerScan 240 Series         |
|               | CheXpress Series              |
|               | SmartSource Professional      |
|               | SmartSource Professional Eite |
|               | SmartSource Merchant Elite    |
|               | SmartSource Micro Elite       |
|               | Legacy Products               |
|               | TellerScan 230 Series         |
| Canon         | ImageFORMULA CL-L1            |
|               | ImageFORMULA CR-120           |
|               | ImageFORMULA CR-150           |
|               | Legacy Products               |
|               | CR-25                         |
|               | CR-50                         |
|               | CR-55                         |
|               | CR-80                         |
|               | CR-135i                       |
|               | CR-180                        |

|       | CR-190                     |
|-------|----------------------------|
| Epson | CaptureOne TM-S1000 Series |

### **Install Check Scanner**

### **Check Scanner Setup**

Prior to installation, it is required that all existing check scanner drivers are removed from your PC. This must be done before continuing to the next steps.

To uninstall existing check scanner drivers:

- Navigate to Windows settings by clicking on the Windows start menu and selecting "Settings"
- Click on Apps
- Select the existing check scanner driver and click "Uninstall"
- Follow the prompts to uninstall the check scanner driver.
- A reboot of your computer may be necessary for the changes to take effect.
- 1. Make sure the scanner is unplugged from the PC. Log into Digital Banking and click **Remote Deposit Capture**

| Redwood Credit Union        |                     |                          |                 |                           |                            |                 |                        |       |   |
|-----------------------------|---------------------|--------------------------|-----------------|---------------------------|----------------------------|-----------------|------------------------|-------|---|
| Q What are you looking for? | View my<br>Accounts | <sup>Move</sup><br>Money | Manage<br>Users | Remote<br>Deposit Capture | <sup>Use</sup><br>Bill Pay | Business<br>ACH | Open a<br><b>Share</b> | <br>Q | 9 |

2. Accept the disclosure and you will be prompted to download the **Ensenta Device Control Launcher** that will prompt you to install the supported drivers within Digital Banking.

| Deposit 🖪 History 🌣 Settings 🕐 Help |                                                                                                    |
|-------------------------------------|----------------------------------------------------------------------------------------------------|
|                                     | Business Online Deposit                                                                                                    |
|                                     | Terms of Service Agreement                                                                                                    |
|                                     | 1. INTRODUCTION                                                                                                    |
|                                     | Welcome to Redwood Credit Union's (RCU's) Business Online Deposit. This agreement sets<br>out the terms and conditions on which Redwood Credit Union will provide, and COMPANY<br>may use, BUSINESS ONLINE DEPOSIT. Please read this agreement carefully and keep a<br>copy for COMPANY's records, as this forms a legally binding agreement between<br>COMPANY and Redwood Credit Union. COMPANY's use of Business Online Deposit is also<br>subject to the terms and conditions in COMPANY's Redwood Credit Union Business<br>Membership Account Disclosure, and any other agreement COMPANY has entered into<br>with RCU, each of which is incorporated into this agreement COMPANY has entered into<br>with RCU, this Agreement and any other agreement COMPANY has entered into<br>with RCU, this Agreement and any other agreement COMPANY has entered into<br>with RCU, this Agreement and conditions to COMPANY's use of Business Online Deposit.<br>By accepting this agreement and using Business Online Deposit, COMPANY agrees to<br>these terms and conditions.          |
|                                     | <ul> <li>A. Definitions</li> <li>For the purpose of this agreement, the following definitions apply:</li> <li>"RCU", "us", "our", and "we" refers to Redwood Credit Union.</li> <li>"COMPANY" refers to the business entity that has reviewed and accepted this Agreement; and such term shall include (i) any and all owners and/or principals of the business entity, (ii) any and all authorized users or sub-users of Business Online Deposit, such as officers, employees, agents, partners, managers, or members.</li> <li>"Check" or "Checks" refers to negotiable demand draft(s) drawn or payable through an office of a United States based financial institution, as well as demand draft(s) drawn or a Federal Reserve Bank or a Federal Home Loan Bank or on the Treasury of the United States. Check(s), include original check(s) and substitute check(s). Check(s) do not include noncash items payable in a medium other than United States dollars. A draft may be a check even though it is described on its face by another term, such as money order.</li> </ul> |
|                                     | <ul> <li>"Business Online Deposit" refers to the use of an image capture system (including a computer and scanner) to record</li> </ul>                                                                                                    |

| cancel | accenti |
|--------|---------|
| Gungon | uccopr  |

#### 3. Click Install

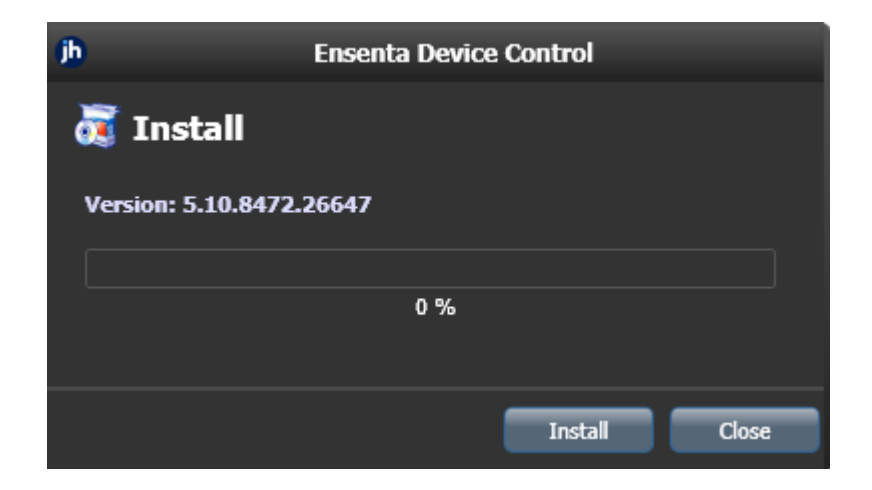

**4.** You may be prompted to reboot. If this appears you will need to reboot your computer in order to continue installation.

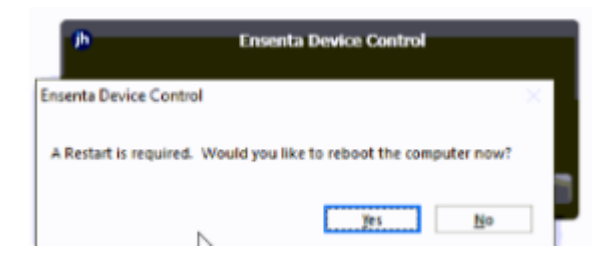

- After rebooting your PC log into digital banking and navigate back to Business Remote Deposit. You will be prompted to select the appropriate device manufacturer. Currently RCU supports the following check scanner manufacturers.
  - Panini
  - Digital Check
  - Canon
  - Epson

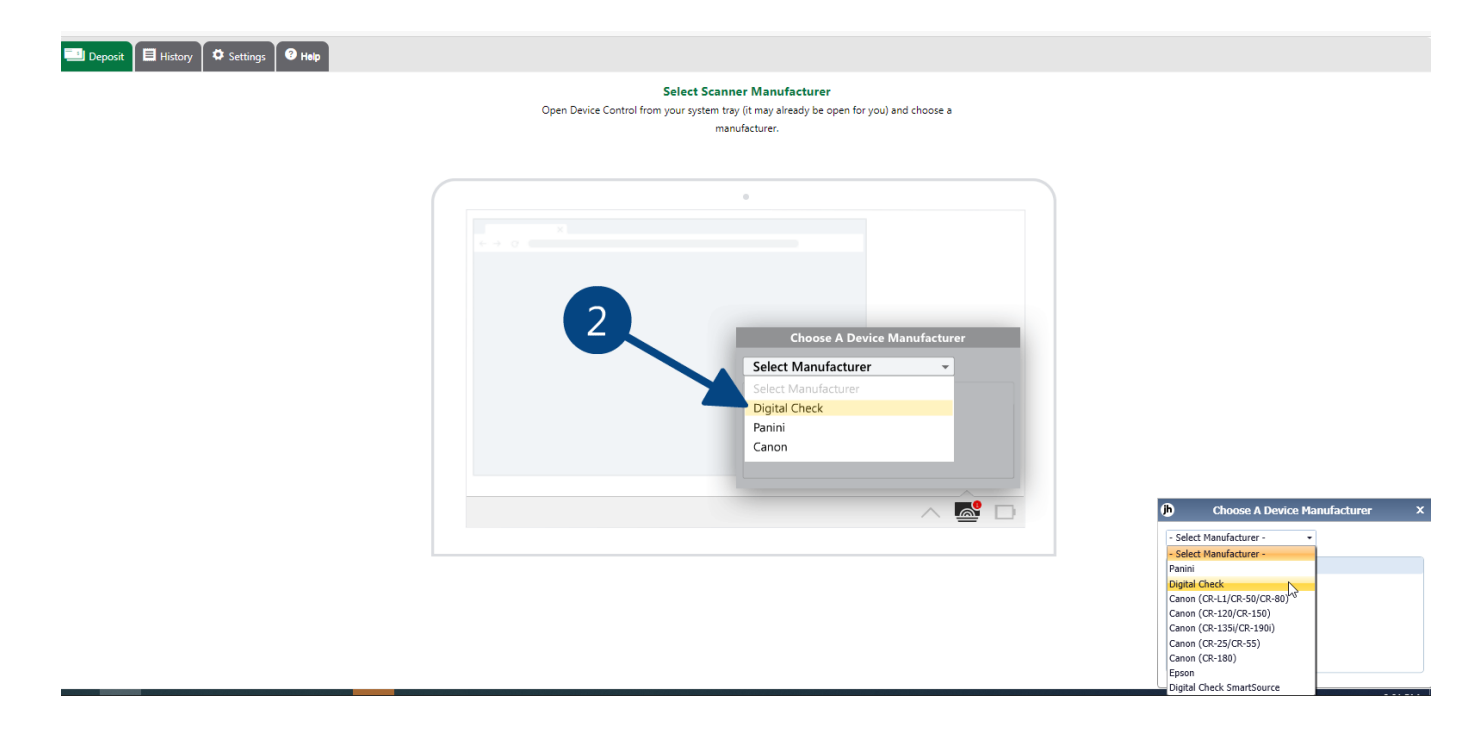

6. Select the appropriate supported manufacturer model and click Install.

| jh            | Choose A       | Device Ma | nufacturer | x |
|---------------|----------------|-----------|------------|---|
| Digital       | Check          | •         | Install    |   |
| Suppo         | orted Models   |           |            |   |
| TS24<br>Not I | 0<br>nstalled! | •         |            |   |
|               |                |           |            |   |
|               |                |           |            |   |

7. Highlight the Manufacturer, click the appropriate scanner and click Install.

| iners                  |                |           |           |
|------------------------|----------------|-----------|-----------|
| nufacturer             | Version        | Available | Installed |
| ni                     | 4.5.102        | V         |           |
| tal Check              | 18.10          |           |           |
| on (CR-L1/CR-50/CR-80) | 2.0.2018.712   | V         |           |
| on (CR-120/CR-150)     | 1.2.6482       |           |           |
| on (CR-135i/CR-190i)   | 1.19.2017.1225 | V         |           |
| on (CR-25/CR-55)       | 1.9.2010.527   |           |           |
| on (CR-180)            | 2.4.2010.826   | V         |           |
| C                      | X30 1          | r5230     | TS240     |

**8.** Please make sure the scanner is not connected to your computer and click next through all the prompts until it is finished installing.

Add/Remove Device Installers

| •                                                                                                    | Digital Check Install Wizard: Welcome X                                               |
|----------------------------------------------------------------------------------------------------|---------------------------------------------------------------------------------------|
| Manufa Velcome Panini Information Digital ( Program Detection Canon ( Download Canon ( Install Canon ( Complete Canon ( Canon ( Canon | Requirements  ✓ Please disconnect device from computer ✓ Please exit all applications |
|                                                                                                    | < Back Next > Cancel                                                                  |

| Add/<br>Istall<br>Manufa                                                   | Remove Devic                                                                                                    | ces<br>Digital Check Install<br>Installer Inform | Wizard: Information<br>ation |                        | x   |
|----------------------------------------------------------------------------|----------------------------------------------------------------------------------------------------|--------------------------------------------------|------------------------------|------------------------|-----|
| Panini<br>Digital (<br>Canon (<br>Canon (<br>Canon (<br>Canon (<br>Canon ( | <ul> <li>Information</li> <li>Program Detection</li> <li>Download</li> <li>Install</li> <li>Complete</li> </ul> | Manufacturer:<br>Version:<br>Supported Models:   | CX30<br>TS230<br>TS240       | Digital Check<br>18.10 |     |
|                                                                            |                                                                                                    |                                                  | < <u>Back</u>                | Next > Canc            | :el |

| (h)                    | Digital Check Install Wizard: Download X               |
|------------------------|--------------------------------------------------------|
| Welcome<br>Information | Install Ready                                          |
| Program Detection      | Press Next Button to start device driver installation. |
| ► Download             |                                                        |
| Install                |                                                        |
| Complete               |                                                        |
|                        | Download Complete                                      |
|                        |                                                        |
|                        |                                                        |
|                        |                                                        |
|                        |                                                        |
|                        |                                                        |
|                        |                                                        |
|                        | < Back Next > Cancel                                   |
| Þ                      | Digital Check Install Wizard: Installing X             |
| Welcome                | Install Done                                           |

| <b>9</b>          | Digital Check Install Wizard: Installing | ^ |
|-------------------|------------------------------------------|---|
| Welcome           | Install Done                             |   |
| Information       |                                          |   |
| Program Detection | Press Next Button to continue.           |   |
| Download          |                                          |   |
| ▶ Install         |                                          |   |
| Complete          |                                          |   |
|                   |                                          |   |
|                   |                                          |   |
|                   |                                          |   |
|                   |                                          |   |
|                   |                                          |   |
|                   |                                          |   |
|                   |                                          |   |
|                   |                                          |   |
|                   |                                          |   |
|                   | < <u>Back</u> Cancel                     |   |

| (b                | Digital Check Install Wizard: Complete X |
|-------------------|------------------------------------------|
| Welcome           | Installation Success                     |
| Program Detection | Please connect the device now.           |
| Download          |                                          |
| Install           |                                          |
| ▶ Complete        |                                          |
|                   | < Back Finish Cancel                     |

**9.** Connect the scanner to the computer. You are now ready to begin depositing checks.